# SFTP 服务器使用手册

## 1 Windows 环境

#### 1.1 下载安装 WinSCP

使用浏览器打开链接 <u>https://winscp.net/eng/download.php</u>,下载并安装 WinSCP 软件。

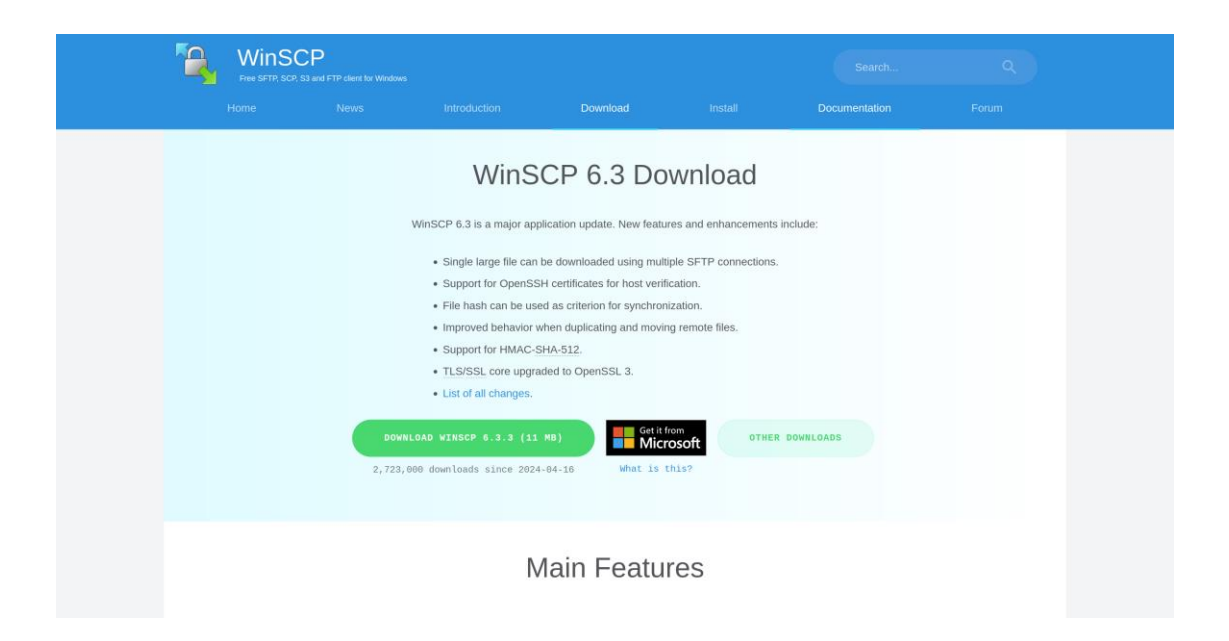

#### 1.2 连接 SFTP 服务器

打开 WinSCP 软件,输入主机名【sftp-bj.youjivest.com】、用户名和密码,点击"登录"按钮。

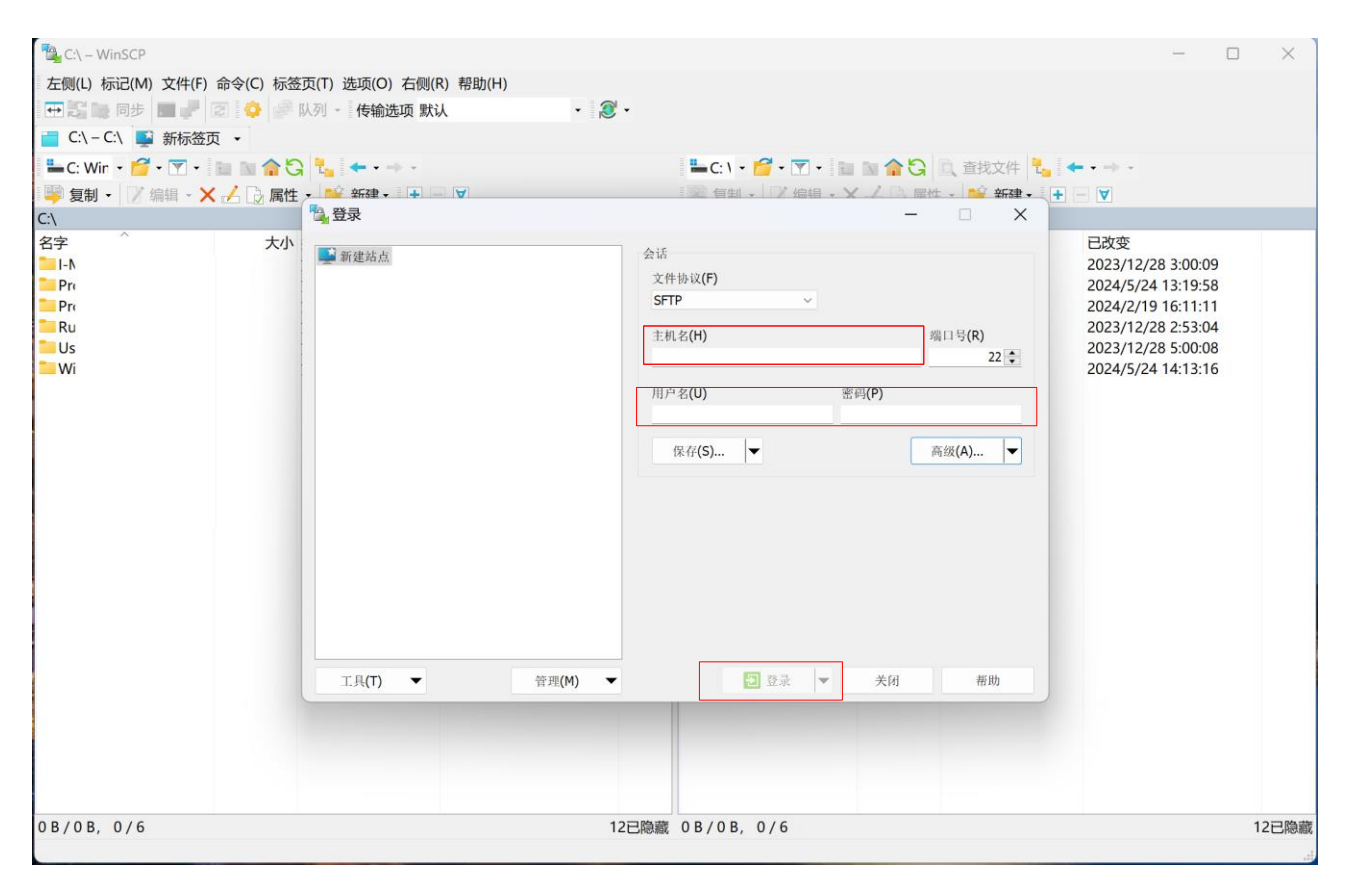

#### 首次连接会弹出主机密钥警告窗口,此处点击"是"。

| root@sftp-bj.youjivest. | com – WinSCP          |                             |                                                               |              |                  |              | _ |     | $\times$ |
|-------------------------|-----------------------|-----------------------------|---------------------------------------------------------------|--------------|------------------|--------------|---|-----|----------|
| 本地(L) 标记(M) 文件(F)       | 命令(C) 标签页(T) 选项       | i(O) 远程(                    | R) 帮助(H)                                                      |              |                  |              |   |     |          |
| 🕀 🖸 🐂 同步 🔳 📕            | 2 👶 💣 队列 🗸 传          | 输选项 默                       | • 🔊 •                                                         |              |                  |              |   |     |          |
| C:\-C:\ ×               | sftp-bj.youjivest.com | × 🚅 🕯                       | 析 ◆ ◆                                                         |              |                  |              |   |     |          |
| 🟪 C: Win 🝷 🚰 🕶 🍸 🔹      | 🖿 🛯 🏫 🔂 🐛 🔶           | •                           |                                                               | E:\ - 🚰 - 🝸  | - 🖬 🖿 🏫 🕃 直线     | 文件 🚼 ← • → • |   |     |          |
| - 🙀 上传 🗸 📝 编辑 - 🗡       | 🗸 🛃 🕞 属性 🛛 🔛 新        | <b>≇</b> •   <del> </del> • | - <b>V</b>                                                    | ▶ 下载 - 2 编   | 編 • X ⊿ 🕞 属性 • 💕 | 新建- 🛨 🗕 🗸    |   |     |          |
| C:\                     |                       |                             |                                                               |              |                  |              |   |     |          |
| 名字  ^                   | 大小 类型                 |                             | 已改变                                                           | 名字  ^        | 大小 已改变           | 权限           |   | 拥有者 |          |
| <b>-</b> I-             | 文件夹                   | 警告                          |                                                               |              | ? ×              |              |   |     |          |
| P<br>P<br>R             | 文件夹<br>文件夹<br>文件夹     |                             | 继续连接未知服务器,并将                                                  | F<br>其主机密钥添加 | 吅到缓存中吗?          |              |   |     |          |
| U<br>W                  | 文件夹<br>文件夹            |                             | 服务器的主机密钥不在缓存中。不能                                              | 能确保该服务器就是你   | 邓想连的电脑。          |              |   |     |          |
|                         |                       |                             | 服务器Ed25519的密钥明细是:                                             |              |                  |              |   |     |          |
|                         |                       |                             | 算法: ssh-ed25519<br>SHA-256: eUCBrK3w02<br>MD5: af:d4:89:3c:f2 | ★+☆/□        | nn) 經有一位 不一面计    |              |   |     |          |
|                         |                       |                             | 和朱你后任这王师,按 定。安继续<br>弃连接按 取消。                                  | 主政但小心工机运动。   | 加八坂行,顶口。安成       |              |   |     |          |
|                         |                       |                             |                                                               | 4            | 將密钥指纹复制到剪贴板(C)   |              |   |     |          |
|                         |                       |                             | 是(Y) ▼                                                        | 否(N)         | 取消 帮助(H)         |              |   |     |          |
|                         |                       |                             |                                                               |              |                  |              |   |     |          |
|                         |                       |                             |                                                               |              |                  |              |   |     |          |
|                         |                       |                             |                                                               |              |                  |              |   |     |          |
|                         |                       |                             |                                                               |              |                  |              |   |     |          |
| 0B/0B, 0/6              |                       |                             | 12已隐藏                                                         |              |                  |              |   |     |          |
|                         |                       |                             |                                                               |              |                  |              |   | 正在道 | ŧ接… 📄    |

登录成功后,窗口左侧显示本地文件,右侧显示 SFTP 服务器文件,从右侧窗口拖动文件到 左侧窗口即可下载文件到本地。

| C:\ – root@sftp-bj.yo | ujivest.com – WinSCP    |                                                                |                         |                           | _               |             | ×    |
|-----------------------|-------------------------|----------------------------------------------------------------|-------------------------|---------------------------|-----------------|-------------|------|
| 本地(L) 标记(M) 文件(I      | F) 命令(C) 标签页(T) 选项(O)   | 远程(R) 帮助(H)                                                    |                         |                           |                 |             |      |
| 🕂 🎦 🍖 同步 🔳 🦸          | 🖡 🔁 📀 🔐 队列 🗸 传输选        | 项 默认 🔹 🤶 •                                                     |                         |                           |                 |             |      |
| C:\ - C:\             | sftp-bj.youjivest.com × | ■ 新标签页 •                                                       |                         |                           |                 |             |      |
| 💾 C: Wir 🔹 🚰 • 🍸 •    | • N 🔿 🖓 📞   +           | -                                                              | 🚬 roc + 💅 - 🍸 - 🖬 🍞 🏠 🚺 | 查找文件 🔧 🛶 -                |                 |             |      |
| ● 上传 • 7 编辑 •         | Х 🖌 🕞 属性 ▾ 📔 新建 ▾       | + - V                                                          | ◎ 下载・   7 編編・ × → □ 属性  | - 📔 新建 - 🗐 🗏              | ▼               |             |      |
| C:\                   |                         | Januari I.                                                     |                         |                           |                 |             |      |
| 名字 ^<br>=             | 大小 类型<br>文件夹            | 已改变<br>2023/12/28 3:00:09                                      | 大小                      | 已改变<br>2023/8/10 10:42:44 | 权限<br>r-xr-xr-x | 拥有者<br>root |      |
| P<br>P                | 文件夹 文件夹                 | 2024/5/24 13:19:58<br>2024/2/19 16:11:11                       | 1 KB .                  | 2023/8/10 10:46:24        | rw              | root        |      |
|                       | 文件头<br>文件夹<br>文件夹       | 2023/12/28 2:53:04<br>2023/12/28 5:00:08<br>2024/5/24 14:13:16 |                         |                           |                 |             |      |
|                       | ★ uh → /#               |                                                                | 沅                       | 积文件                       |                 |             |      |
|                       | 平地又什                    |                                                                | $\sim$                  |                           |                 |             |      |
|                       |                         |                                                                |                         |                           |                 |             |      |
|                       |                         |                                                                |                         |                           |                 |             |      |
|                       |                         |                                                                |                         |                           |                 |             |      |
|                       |                         |                                                                |                         |                           |                 |             |      |
|                       |                         |                                                                |                         |                           |                 |             |      |
|                       |                         |                                                                |                         |                           |                 |             |      |
| 0B/0B, 0/6            |                         | 12E                                                            | 隐藏 0 B / 993 B, 0 / 1   |                           |                 | 11          | 已隐藏  |
|                       |                         |                                                                |                         |                           | SFTP-3          | 0:00        | 0:26 |

## 2 Linux 环境(GNOME)

### 2.1 连接 SFTP 服务器

打开文件管理器(nautilus),选择"其他位置",输入 SFTP 服务器地址【sftp://sftp-bj.youjivest.com】,点击"连接"按钮。

| く 〉 + 其他位置  |          |                  |  |  |   | : (              | ۹ ا               | = -                  |                    | • ×                     |     |
|-------------|----------|------------------|--|--|---|------------------|-------------------|----------------------|--------------------|-------------------------|-----|
| ◎ 最近        | 位于本      | x机               |  |  |   |                  |                   |                      |                    |                         |     |
| ★ 收藏        |          | Debian GNU/Linux |  |  |   |                  | 444.              | 6 GB / 526           | .6 GB 可月           | 9 /                     |     |
| ⑥ 主目录       | 网络       |                  |  |  |   |                  |                   |                      |                    |                         |     |
| Documents   |          |                  |  |  |   |                  |                   |                      |                    |                         |     |
| 业 Downloads |          | Windows网络        |  |  |   |                  |                   |                      |                    |                         |     |
| a Music     | <b>_</b> | 111100113 [1]54  |  |  |   |                  |                   |                      |                    |                         |     |
| Pictures    |          |                  |  |  |   |                  |                   |                      |                    |                         |     |
| D Videos    |          |                  |  |  |   |                  |                   |                      |                    |                         |     |
| 茴 回收站       |          |                  |  |  |   |                  |                   |                      |                    |                         |     |
|             |          |                  |  |  |   |                  |                   |                      |                    |                         |     |
|             |          |                  |  |  |   |                  |                   | 服务器                  | 地址                 |                         |     |
| 一世心告望       |          |                  |  |  |   | 服务器地<br>smb://an | 业由协议<br>ome.org.s | 前缀和地均<br>ssh://192.1 | 上组成。例<br>68.0.1.ft | 则如:<br>p://[2001:db8::' | 11  |
| 十 共他位置      |          |                  |  |  |   | 可用协议             |                   |                      |                    | 前缀                      |     |
|             |          |                  |  |  |   | AppleTal         | k                 |                      |                    | afp://                  |     |
|             |          |                  |  |  |   | 文件传输             | 协议(FTP)           | )                    |                    | ftp://或ftps:/           | /   |
|             |          |                  |  |  |   | Samba            | 赤坈 (INFS          | )                    |                    | smb://                  |     |
|             |          |                  |  |  |   | SSH 文件           | 传输协议              | (SFTP)               |                    | sftp:// 或 ssh:          | 11  |
|             |          |                  |  |  |   | WebDAV           |                   |                      |                    | dav:// 或 davs           | :// |
|             | 连接到      | 服务器(S)           |  |  | [ | sftp://sftp-l    | bj.youjives       | t.com 📀              | • •                | 连接(N)                   |     |

首次连接会弹出"标识验证失败"弹窗,此处选择"仍然登录"。

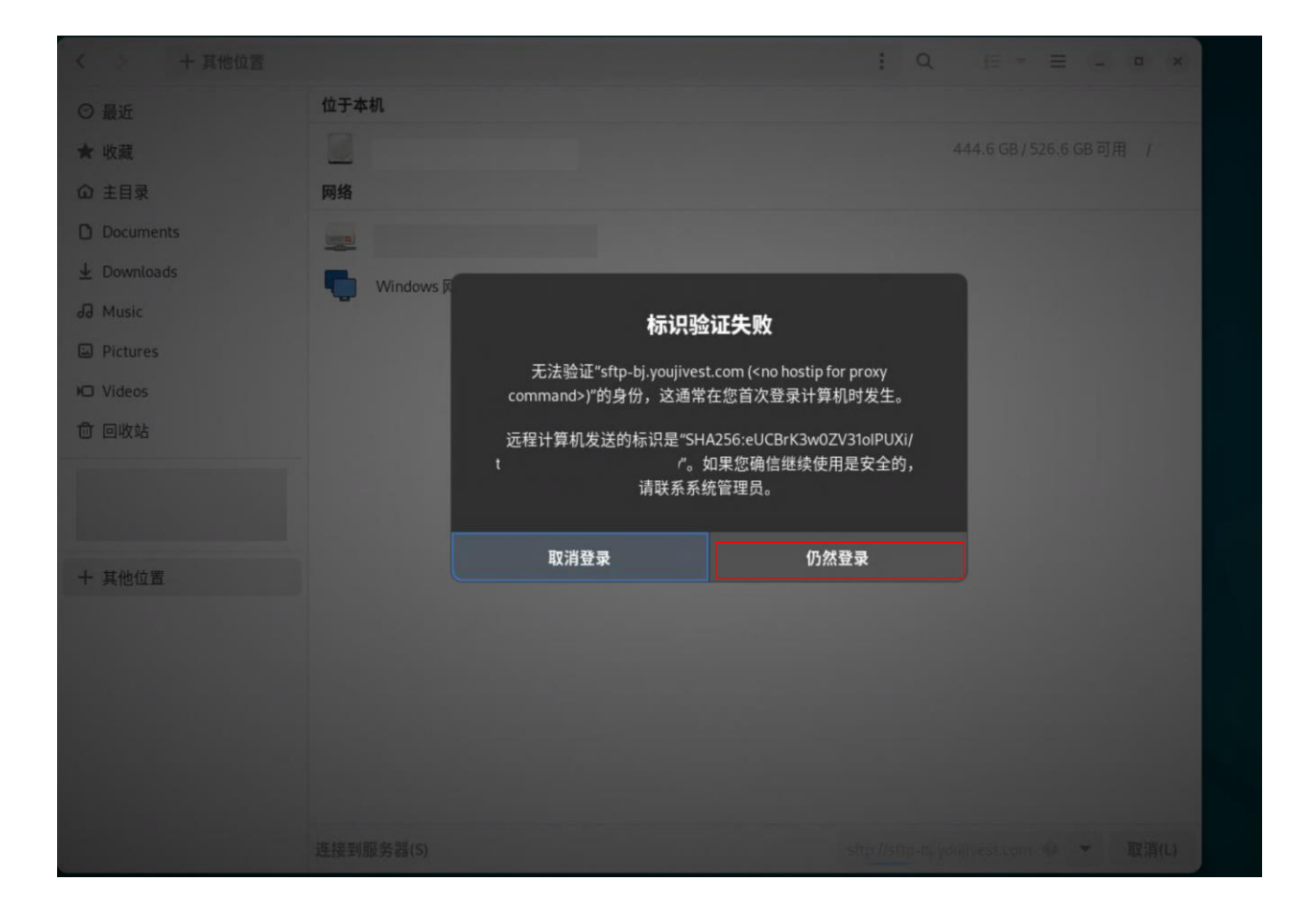

输入用户名和密码信息后,点击"连接"按钮,连接成功后即可查看所有文件,文件可以复制 粘贴到本地目录。

| く 〉 + 其他位置     |                                    | :          | Q ≣ ₹ ≣               | x       |
|----------------|------------------------------------|------------|-----------------------|---------|
| ◎ 最近           | 位于本机                               |            |                       |         |
| ★ 收藏           |                                    |            | 444.6 GB / 526.6      | GB可用 /  |
| ◎ 主目录          | 网络                                 |            |                       |         |
| Documents      |                                    |            |                       |         |
| 业 Downloads    | Window 取消(C) 连接(N)                 |            |                       |         |
| a Music        |                                    |            |                       |         |
| Pictures       | ● 需要认证                             |            |                       |         |
| D Videos       | 请输入"sftp-bj.youjivest.com"的用户名和密码: |            |                       |         |
| @ 回收站          | 用户名(U)                             |            |                       |         |
|                | 密码(P)                              |            |                       |         |
|                |                                    |            |                       |         |
| 1 ++/14/-> 100 |                                    |            |                       |         |
| 十 具他位直         | ● 注钥则记住密码(L) ● 永远记住(F)             |            |                       |         |
|                |                                    |            |                       |         |
|                |                                    |            |                       |         |
|                |                                    |            |                       |         |
|                |                                    |            |                       | 1.1.1   |
|                |                                    |            |                       |         |
|                | 连接到服务器(S)                          | sftp://sft | tp-bj.youjivest.com � | ▼ 取消(L) |